## 1. EXCELLONファイルのフォーマットを調べてみると

同じPCBファイルで3週類のフォーマットを単純に出力してみた。

3行目めでは、同じ文字が並んでいるのでEXCELLON24,25,26のそれぞれのフォーマットの差異はない様です。 他のCADでCAM出力された実績のあるデータを見たら、このM48とM72は省略されたいたが、無くても良いのだろうか? 4~10行目は、ドリル径のテーブルでインチ表示ですが、精度がひと桁ずつ増えているのがわかる。 11行目からは、各ドリル径で穴を開ける座標値がインチベースで数値課されている。因みに、eagle7でのEXCELONは 標準で25であり、1/100000をかけると原点からの座標距離がでる。 (eagle6.5では、標準で1/10000のEXCELLON24での出力となっている様です)

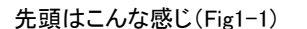

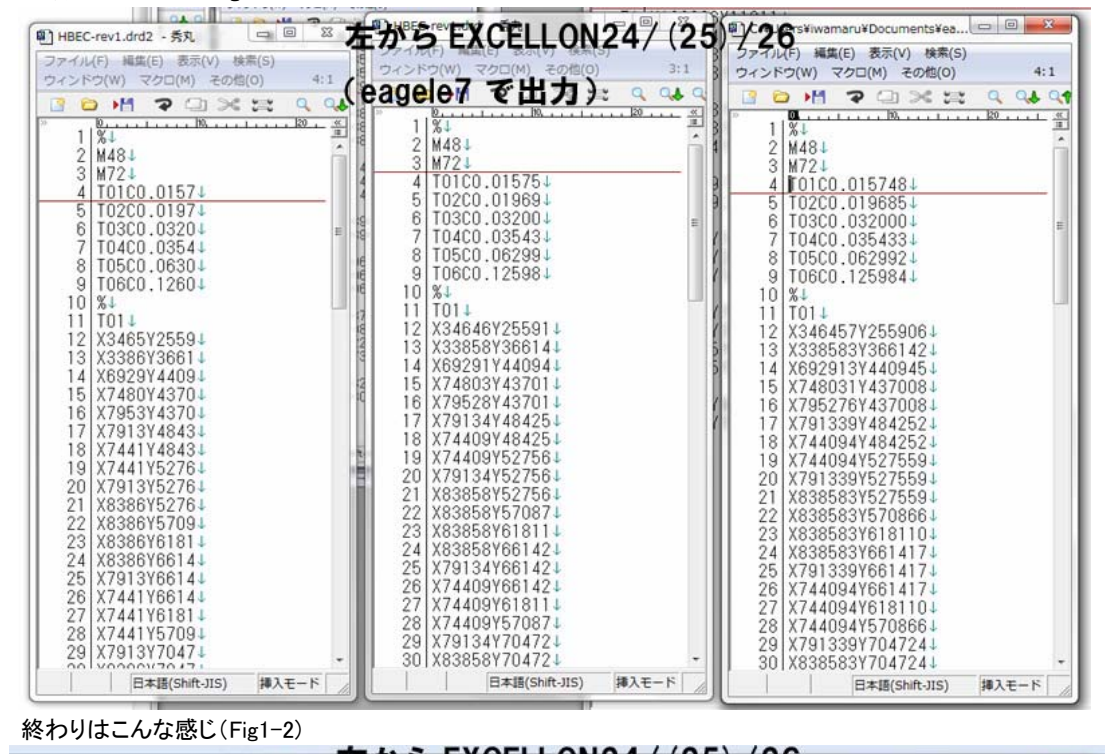

|                                                                                                    | - 石からし           | CELLON24                                                                                                    | (25)/2        | <u>í</u>                                                                                                    |                  |
|----------------------------------------------------------------------------------------------------|------------------|----------------------------------------------------------------------------------------------------|---------------|----------------------------------------------------------------------------------------------------|------------------|
| 图 HBEC-rev1.drd2 - 秀丸                                                                                                    | - B X HBEC-rett. |                                                                                                    |               | sers¥iwamaru¥Documents¥ea                                                                                                    |                  |
| - ファイル(F) 編集(E) 表示(V) 検索                                                                                                    |                  | (馬(E) 表示(V) 検索(S)                                                                                                    | ファイル          | A(F) 編集(E) 表示(V) 検索(S)                                                                                                    |                  |
| ッ- ウィンドウ(W) マクロ(M) その他(O                                                                                                    | ) 70:1 (eageler  | СПЛУ                                                                                                    | 09:1 1 DANK   | ウ(W) マクロ(M) その他(O)                                                                                                    | 70:1             |
|                                                                                                    |                  | A ⊡ ≫ ⊠ 0                                                                                                    | Q 4 9 8 1 2 8 | > M                                                                                                    | 0 01 01          |
| L1     B     M     C     N     N |                  | CONTRACTOR  CONTRACTOR CONTRACTOR CONTRACTON CONTRACTON CONTRACTON CONTRACTON CONTRACTON |               | X1470472Y883858↓ X1470472Y883858↓ X1753937Y883858↓ X1035433Y133858↓ X1025433Y133858↓ X122047Y66929↓ X1208661Y118110↓ X1685039Y94488↓ X1732283Y94488↓ X1732283Y94488↓ X1732283Y94488↓ X1732283Y94488↓ X1363380Y14884 X1992126Y86614↓ X1942126Y86614↓ X1942126Y86614↓ X1942126Y86614↓ X1942126Y86614↓ X1363380Y148898↓ X1363380Y148898↓ X1363380Y148898↓ X1363380Y148984↓ X1363380Y148984↓ X1363380Y148984↓ X1363380Y148984↓ X1363380Y148984↓ X1363380Y148984↓ X1363380Y148984↓ X1363380Y148984↓ X1363380Y1489664↓ X1363380Y1489664↓ X1363380Y148064↓ X1363380Y148064↓ X1363380Y148064↓ X1363380Y148064↓ X1363380Y148064↓ X1363380Y148064↓ X1363380Y148064↓ X1363380Y148064↓ X1363380Y148064↓ X1363380Y1480664↓ X136348↓ X136348↓ X14444↓ X14444↓ X144444↓ X14444↓ X144444↓ X14444↓ X14444↓ X14444↓ X14444↓ X14444↓ X14444↓ X14444↓ X14444↓ X14444↓ X14444↓ X14444↓ X14444↓ X14444↓ X14444↓ X14444↓ X14444↓ X14444↓ X14444↓ X14444↓ X14444↓ X14444↓ X14444↓ X14444↓ X14444↓ | ∝<br>« α δ α<br> |
| 85 X3488Y14964                                                                                                    | 00 X340          | 0021149014                                                                                                    | 85            | X348819Y1496061                                                                                                    |                  |
| 86 T05↓ 2                                                                                                    | を選択)で出力されるみ      | たいであ。                                                                                                    | 80            | V221102V157007                                                                                                    |                  |
| 87 X2311Y1571↓                                                                                                    | 88 X231          | 10Y312604                                                                                                    | 87            | X231102115/08/                                                                                                    |                  |
| 1 88 X2311Y3126↓                                                                                                    | 89 X193          | 425Y636224                                                                                                    | 89            | X1934252Y6362204                                                                                                    |                  |
| 00 10343103024                                                                                                    | 90 X193          | 425Y79173↓                                                                                                    | 90            | X1934252Y7917324                                                                                                    |                  |
| 91 T061                                                                                                    | = 91 T06         |                                                                                                    | E 91          | T06↓                                                                                                    | E                |
| 7 92 X9055Y94491                                                                                                    | 92 X905          | b1Y94488                                                                                                    | 92            | X905512Y944882↓                                                                                                    |                  |
| <sup>ki</sup> 93 X9055Y1575↓                                                                                                    | 93 X905          | 001110/484                                                                                                    | 93            | X90001211074004                                                                                                    |                  |
| on 94 M304                                                                                                    | 94 M30           | 1                                                                                                    | 94            | M3U4                                                                                                    |                  |
| 95 [EOF]                                                                                                    | +                | -                                                                                                    | - 95          | [[EUF]                                                                                                    |                  |
| C 日本語(Shift-JIS)                                                                                                    | <b>挿入モード</b>     | 日本語(Shift-JIS) 挿入                                                                                                    | €-F           | 日本語(Shift-JIS) 非                                                                                                    | ■入モード            |

末尾は、みな共通でどういう意味かは知らないがM30で終わり(終端子?)。

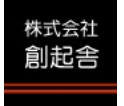

## 2. CG-Prevueでインポートしてみる

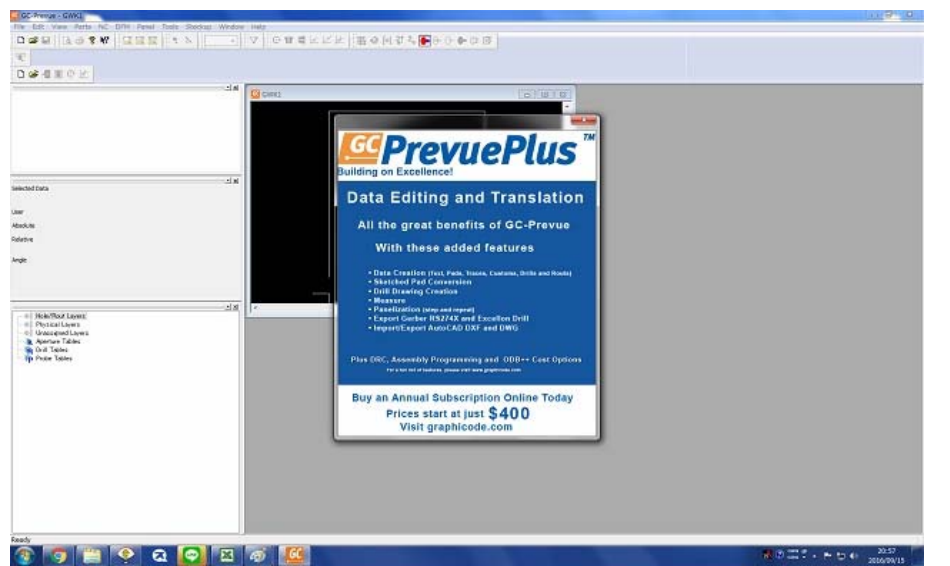

広告が出ることを除いて、機能豊富なガーバービューアーであるCG-Prevueです。

(Fig2-1)

CAM出力されたガーバーデータをひとまとめにインポートしてみるとこんなダイアログが出ます。 ホールデータの拡張子のフォーマットを見ると概略が表示されるのですが、これが間違っていていつも同じ。 一体何処でこのフォーマットであることを参照しているのかは不明。(赤枠が異常の原因)

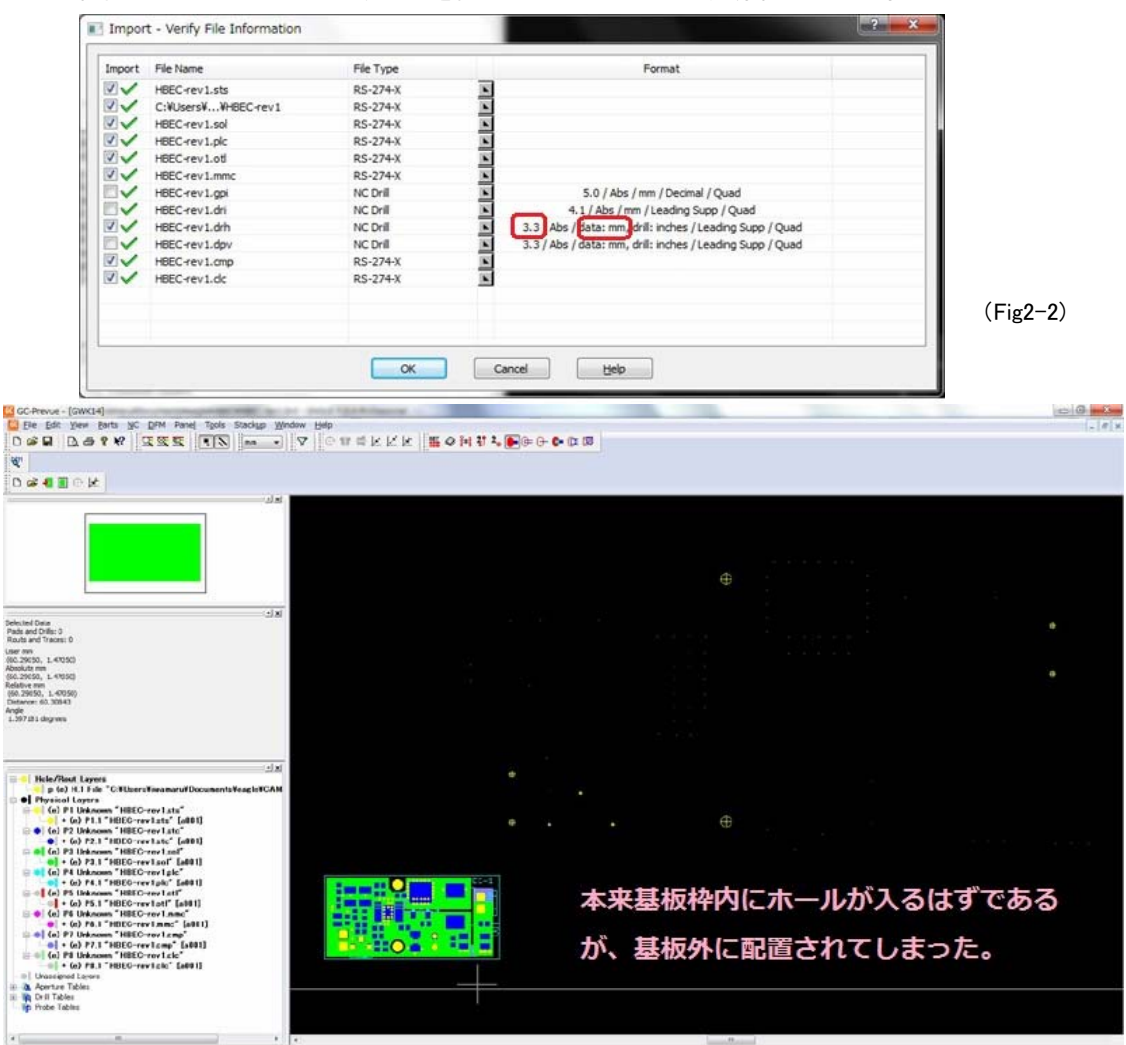

## (Fig2-3)

そのまま設定を変えずに読み込むと、穴の位置が基板の外にでてしまうという結果になる。 座標のズレから、ミリとインチの違いと、精度設定によって一桁ずれているものと判断できる。

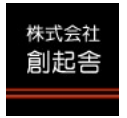

## 3. フォーマットの設定変更

2項の様にならないためには、インポートした結果を表示するダイアログから、ドリルデータの結果を「Next File」 ボタンを押しながら探しフォーマットを変更する必要がある。(↓の様にわかりにくい)

| File Name:     | C#Users##HBEC-rev1drh                     | File imported into Hole/Rout Layers.   |
|----------------|-------------------------------------------|----------------------------------------|
| Status: 📒      | 0 errors, 1 warnings, 1 messages          |                                        |
| Pan            | Zoom                                      |                                        |
|                |                                           |                                        |
| Lett           | Extents                                   |                                        |
|                |                                           |                                        |
| Information fo | or Reload                                 |                                        |
| File Type:     | NG Drill                                  | ここをクリックするとドリルデータのロード                   |
| Format         | 3.3 / Abs / data: mm, drill: inches / Lea | ●●●●●●●●●●●●●●●●●●●●●●●●●●●●●●●●●●●●●● |
| Reload         | File Unload File                          | Sandor Phatotic                        |
| Reload         | File Unload File                          |                                        |

こんなダイアログが出てキルので赤枠の数値を入れ直すのと[mm]から[inch]に直す。

| Load Drill data            |                          |          |
|----------------------------|--------------------------|----------|
| Whole Digits               | 1~3を入れてみたが変化無し           |          |
| Precision                  | FXCELLON(25)では"5"にする     |          |
| Abs/Inc                    | Absolute Dicremental     |          |
| Zero Suppres.              |                          |          |
| Units                      |                          |          |
| Embedded Drill Table Units | inches -                 |          |
| Coords                     | Abs  User                |          |
| Arc style                  | Quadrant                 |          |
| Character Set              |                          |          |
| Magtape filter             |                          |          |
| X Offset                   | 0.000000 mm              |          |
| Y Offset <b>この数値がど</b>     | こから(ファの加ァ)参照されて反映されるのか不思 |          |
| 🗏 Stop on M00.N藏。他のプロ      | ジェクトでは正しい数値が入っていることが多い。  |          |
|                            |                          | (E:~2_2) |
| OK <u>C</u> ancel          | Help Print Units         | (FISO-Z  |
|                            |                          |          |

不整合な数値設定をするとエラーで注意されるが、アプリも落ちてしまうのが笑える。 このフリー版はエラートラップなど省略しているんでしょうか、昔から落ちるのが改善されてません。

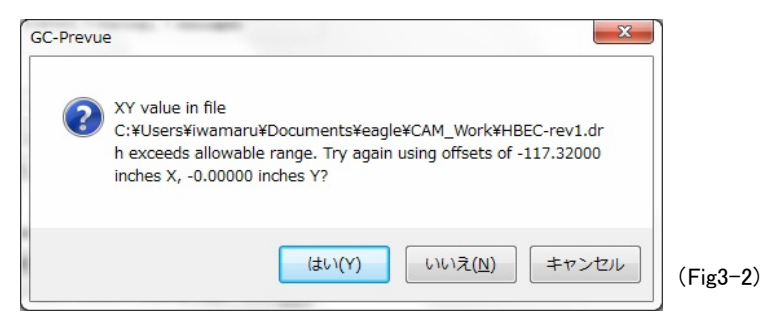

「キャンセル」しても落ちます。

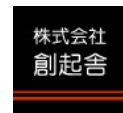

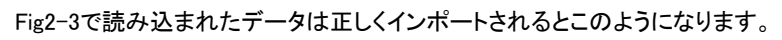

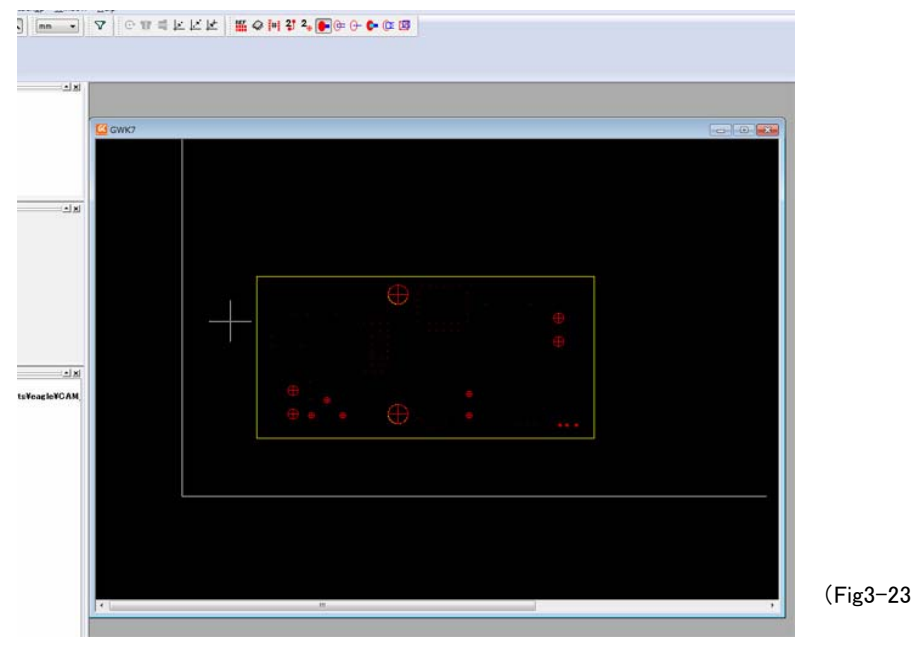

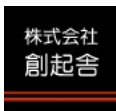